## GUIDA RAPIDA SULLA MODALITA' DI ACCESSO AL WEBINAR

Il webinar si basa sulla piattaforma <u>www.livewebinar.com</u> che non necessita di dover installare alcun software, il suo funzionamento avviene direttamente mediante un qualunque browser. La piattaforma è stata realizzata per poter essere compatibile con tutti i browser, si consiglia comunque l'uso di un browser sempre aggiornato all'ultima versione disponibile.

La registrazione per accedere al webinar è automatica, non è necessario effettuare alcuna comunicazione alla segreteria dell'Ordine dei geologi della Sardegna, basterà utilizzare il link ricevuto per email e seguire le istruzioni indicate in questa guida.

Cliccando sul link ricevuto si aprirà una finestra come quella sotto:

| Accedendo all'evente                                                                          | o webinar acconsento all'Ordine dei       |
|-----------------------------------------------------------------------------------------------|-------------------------------------------|
| geologi della Sardeg                                                                          | na, nel rispetto di quanto previsto dalla |
| normativa sul trattan                                                                         | nento dei dati personali Regolamento EU   |
| 6/9/2016, dettato in                                                                          | materia di protezione delle persone       |
| l'utilizzo dei sequent                                                                        | i dati che vengono forniti compilando il  |
| form d'inaresso:                                                                              | ruati che vengono formiti compitando il   |
| Nome, Cognome, ind                                                                            | dirizzo email.                            |
| I dati su indicati hanı                                                                       | no la sola funzione di certificare la     |
| presenza dell'iscritti                                                                        | mediante registrazione automatica         |
| dell'accesso alla piat                                                                        | taforma webinar, nonché alla              |
| realizzazione di attiv                                                                        | ità amministrative collegate per il       |
| riconoscimento dei (                                                                          | CFP e secondo quanto indicato             |
| nell'informativa sul t                                                                        | rattamento dei dati già inviata per email |
| بالمام متسمع مسمع مالحاد                                                                      | Ordina dai maalani dalla Candanna         |
| dalla segreteria dell'o<br>Starts at:                                                         | Ordine dei geologi della Sardegna.        |
| dalla segreteria dell'(<br>Starts at:<br><b>06-25-2021 03:30 P</b>                            | Ordine dei geologi della Sardegna.        |
| dalla segreteria dell'(<br>Starts at:<br><b>06-25-2021 03:30 P</b><br>Nome *                  | Ordine dei geologi della Sardegna.        |
| dalla segreteria dell'(<br>Starts at:<br><b>06-25-2021 03:30 P</b><br>Nome *                  | Ordine dei geologi della Sardegna.        |
| dalla segreteria dell'<br>Starts at:<br>06-25-2021 03:30 P<br>Nome *<br>Cognome *             | Ordine dei geologi della Sardegna.        |
| dalla segreteria dell'a<br>Starts at:<br>06-25-2021 03:30 P<br>Nome *<br>Cognome *            | Ordine dei geologi della Sardegna.        |
| dalla segreteria dell'i<br>Starts at:<br>06-25-2021 03:30 P<br>Nome *<br>Cognome *            | Ordine dei geologi della Sardegna.        |
| dalla segreteria dell'i<br>Starts at:<br>06-25-2021 03:30 P<br>Nome *<br>Cognome *<br>Email * | Ordine dei geologi della Sardegna.        |
| dalla segreteria dell'a<br>Starts at:<br>06-25-2021 03:30 P<br>Nome *<br>Cognome *<br>Email * | Ordine dei geologi della Sardegna.        |

Si dovrà inserire il proprio nome, cognome e indirizzo email, così come indicato nel form di registrazione on line.

Una volta inseriti i dati richiesti apparirà una schermata analoga a quella sotto e si potrà effettuare l'accesso al webinar direttamente con il tasto giallo "ENTER", oppure copiando il link personale con il tasto "Copy", e incollando il link nella barra degli indirizzi del browser.

Quest'ultimo passaggio è ovviamente superfluo se si accede al webinar con lo stesso computer con cui si effettua la registrazione.

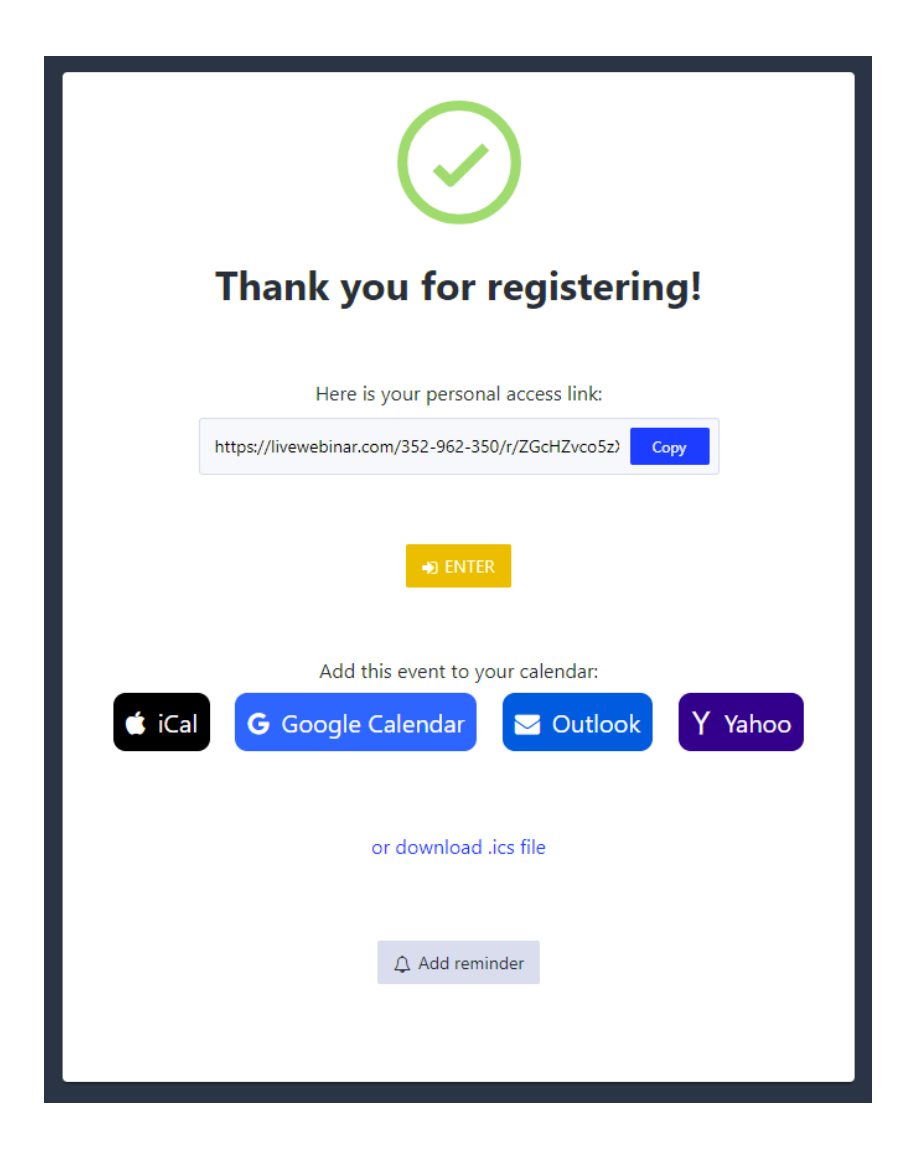

Contestualmente si riceverà anche una email all'indirizzo utilizzato nella schermata di registrazione, come quella sotto:

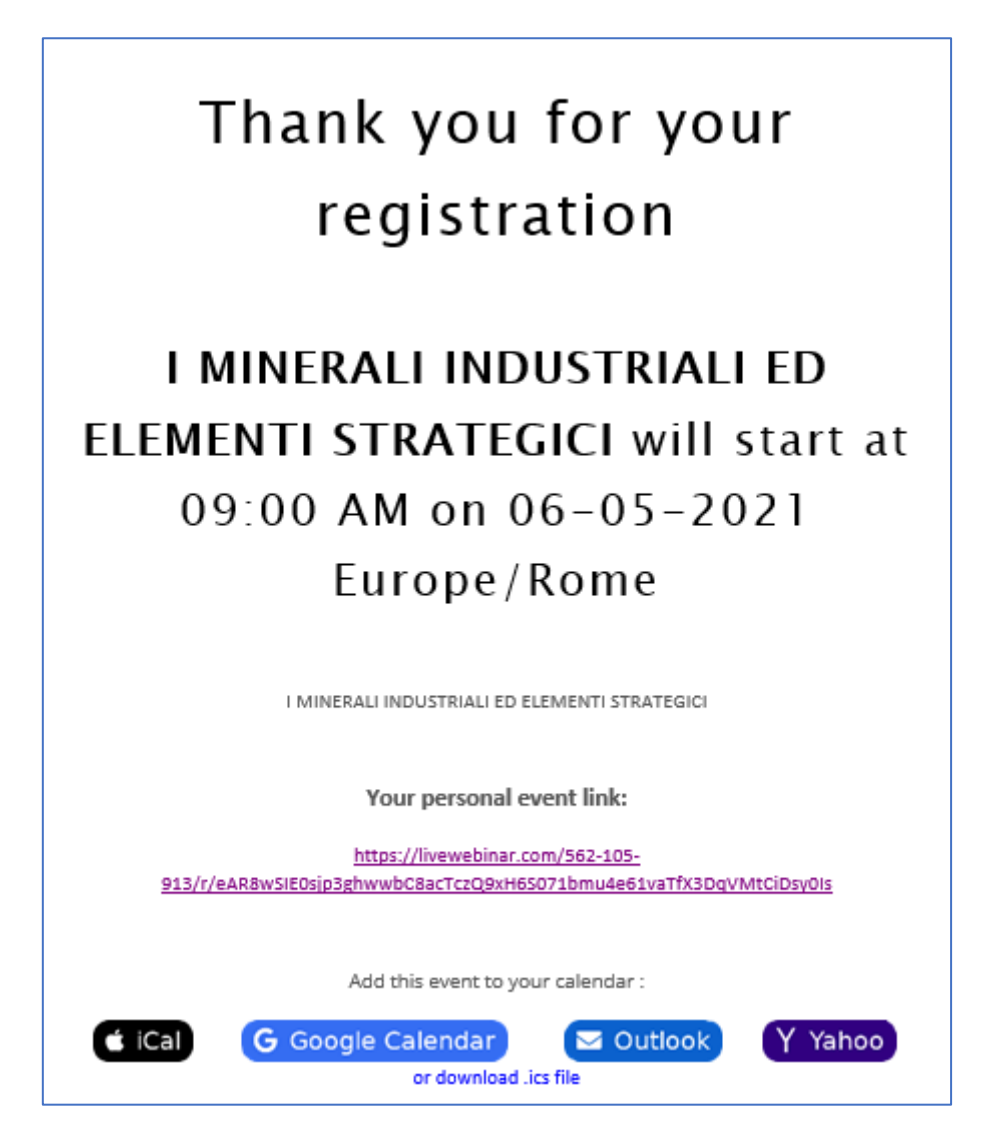

L'email fungerà da promemoria e conterrà anche il link personale (*"your personal event link"*) per poter accedere al webinar.

Volendo è possibile calendarizzare in automatico il webinar mediante le funzioni visibili in basso nella email ricevuta:

- iCal per sistemi operativi IOS, Google Calendar, Outlook e Yahoo
- In alternativa è possibile scaricare il file ics. Questo è un formato file che viene usato e generato da vari programmi di calendarizzazione e posta elettronica, tra cui Microsoft Outlook, Google Calendar e Apple. I documenti .ics permettono all'utente di condividere informazioni sulla schedulazione di un appuntamento (quando, in che data e ora si terrà, ed eventuali informazioni aggiuntive).

Se si cerca di accedere al webinar prima della data e dell'ora in programma apparirà una schermata come quella sotto

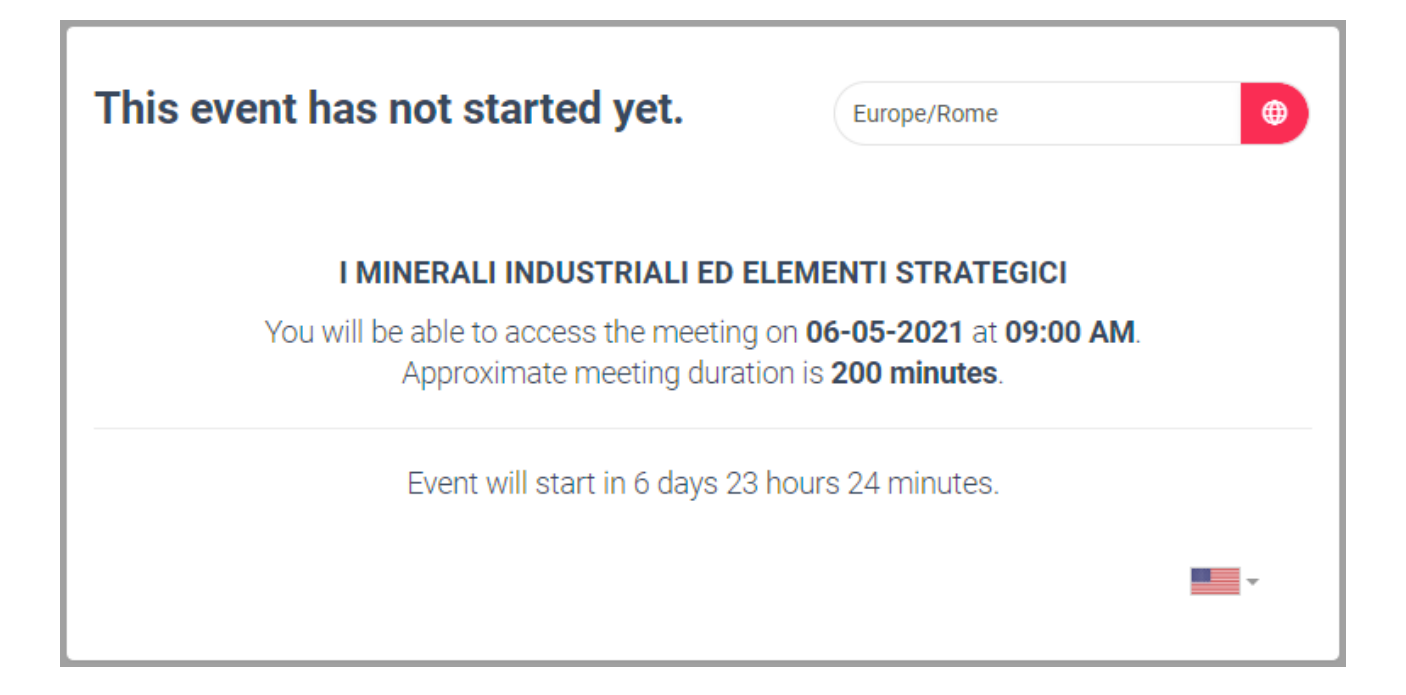

Accedendo al webinar alla data e ora prevista appare una schermata come quella sotto. Una volta premuto il tasto "ENTER" (o mediante in link personale) il browser si configura automaticamente per accedere al webinar, terminata questa operazione appare l'avviso sotto (*L'evento è pronto e i componenti sono stati caricati. Prego conferma quando sei pronto a partecipare a questo evento*).

A questo punto si può premere il tasto blu con la scritta "l'm ready" (Sono pronto).

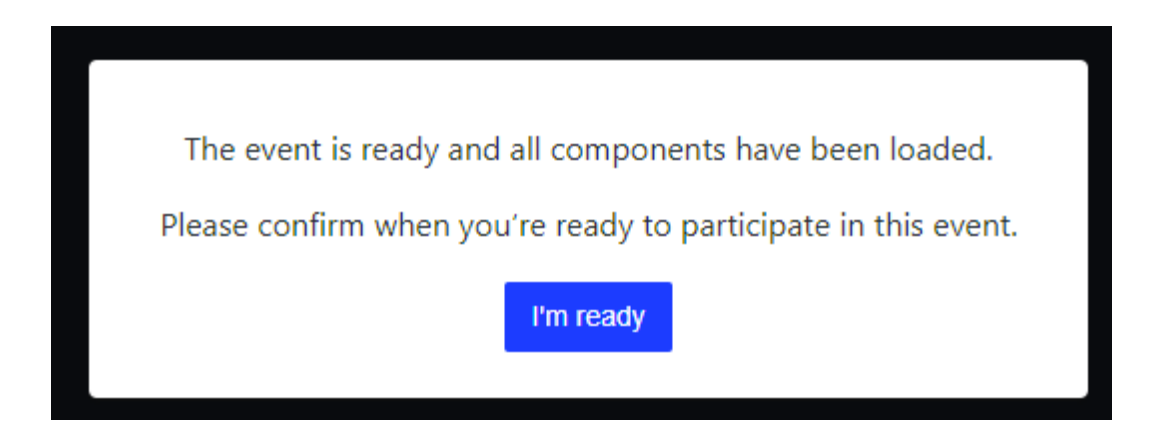

Fatto questo occorre attendere che l'amministratore conceda l'accesso alla sala virtuale del webinar e apparirà la schermata seguente:

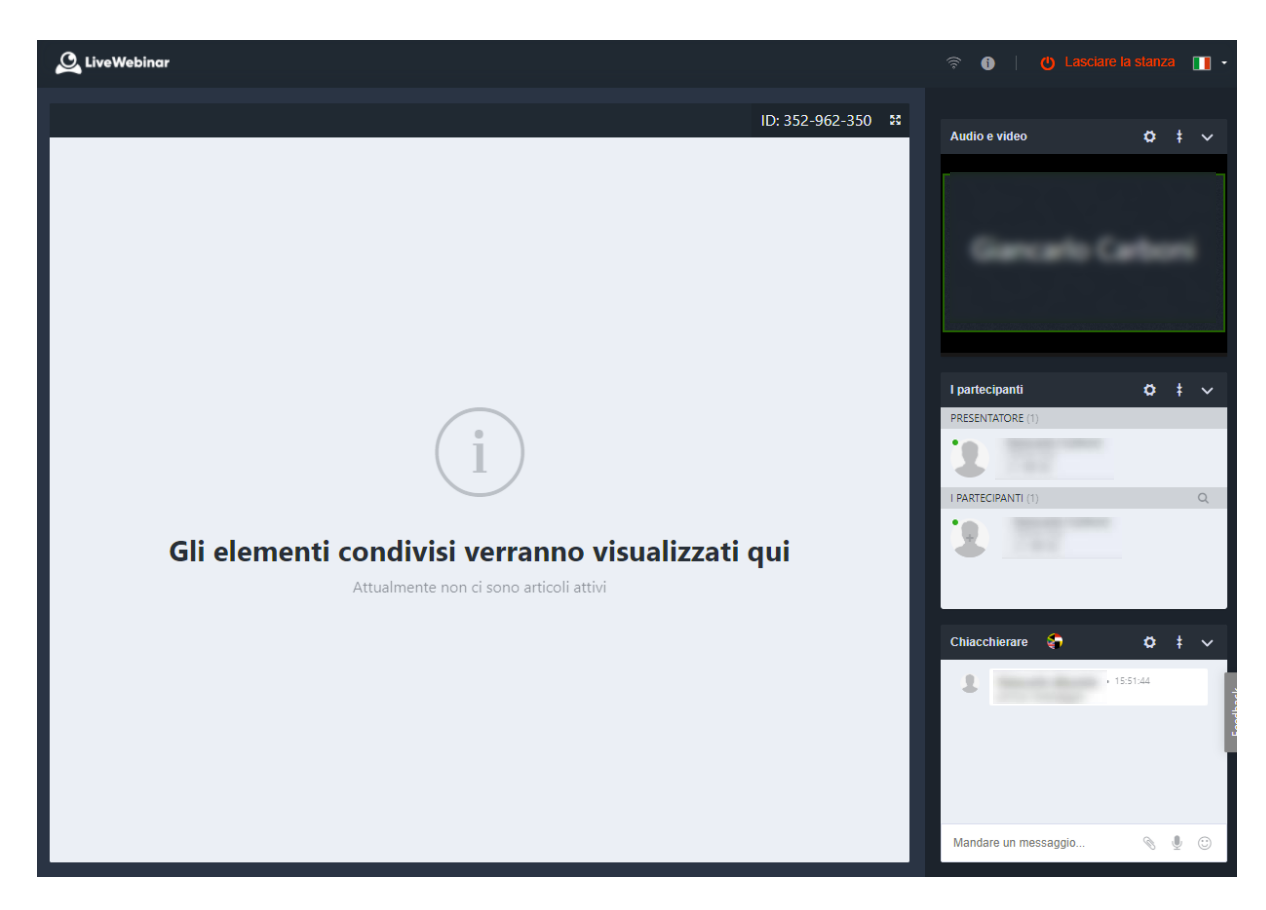

Nella finestra principale verranno presentate le slide, nella colonna a destra appaiono:

- In alto a destra l'immagine del docente ripreso dalla sua webcam (quando accesa)
- Al centro a destra l'elenco dei relatori e dei partecipanti al corso
- In basso a destra la finestra della chat, con la quale si potranno inviare messaggi al docente e a tutto il gruppo, oppure in forma privata direttamente al partecipante interessato.

Si raccomanda di evitare di fornire dati personali e/o sensibili attraverso la chat.

In caso di disconnessione (volontaria o accidentale), nell'effettuare nuovamente l'accesso si raccomanda di utilizzare sempre lo stesso nome, cognome ed email utilizzati in fase di registrazione e scritti per esteso, <u>senza diminutivi o accorciamenti</u>.

Ciò allo scopo di agevolare il lavoro della segreteria per l'identificazione dei partecipanti ai fini del riconoscimento dei CFP.